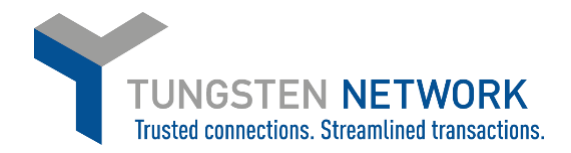

#### HOW TO ADD TAX TO YOUR INVOICES - CANADIAN SUPPLIERS

Canada-Based suppliers need to ensure that they have set up all their tax codes on the Tungsten Network portal.

- 1. Log on to the Tungsten Network Portal at www/tungsten-network.com/login
- 2. To enter tax as a Canadian supplier you must have your Canadian Tax rates set in your account. To do this click on 'Your account' on the top right hand side of the page

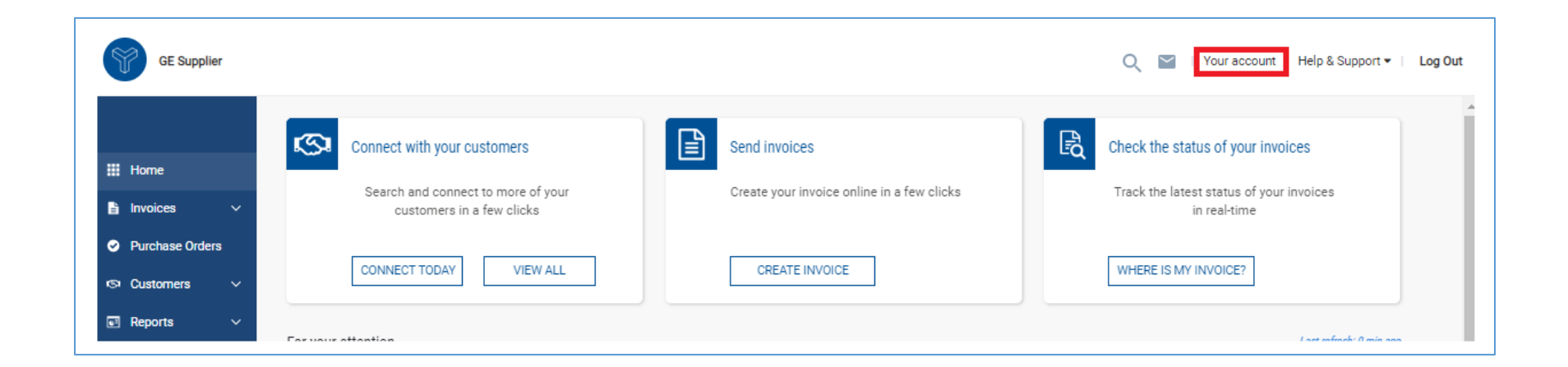

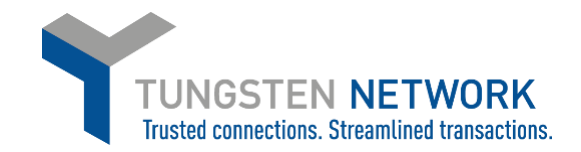

3. Select Tax rates under the Invoice Information section

| Company information                      | Contacts                        |  |
|------------------------------------------|---------------------------------|--|
| - Update company details                 | - View and manage your contacts |  |
| - Manage security settings               |                                 |  |
| - Upload a company logo                  |                                 |  |
| - Your Tungsten account                  |                                 |  |
| - Purchase Tungsten Network transactions |                                 |  |
| leare                                    | Alerte & potifications          |  |
|                                          | Alerta di nomodiona             |  |
| - View your users and their rights       | - Support ticket alerts         |  |
|                                          | - Invoices                      |  |
| nvoice information                       |                                 |  |
| - Product information                    |                                 |  |
| - Tax rates                              |                                 |  |
| - Ship from details                      |                                 |  |
| - Remit details                          |                                 |  |
| - Static data                            |                                 |  |

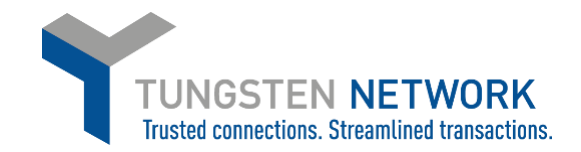

4. Click on add new VAT code

| Registration number | Description | Edit | Delete |
|---------------------|-------------|------|--------|
| No records found.   |             |      |        |
| ADD NEW VAT CODE    |             |      |        |

5. Select the tax category and enter the tax registration number applicable to the category. Click Save

| Tax rate                                                             |                        |   |
|----------------------------------------------------------------------|------------------------|---|
| /our account > Invoice information. Tax rates                        |                        |   |
| Select account                                                       |                        |   |
| GE Supplier - N/A_PLACEHOLDER - AAA363494402                         | v                      |   |
| Add Now VAT Code Detaile                                             |                        |   |
| Add New VAT Code Details                                             |                        |   |
| Add New VAT Code Details<br>Tax registration number<br>Tax code type | Goods and Services tax | ~ |

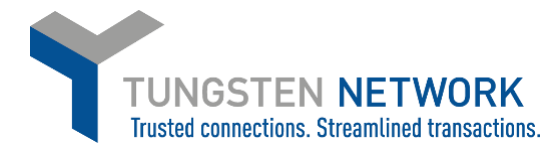

6. Click Add New VAT Code to add another tax rate to your account if applicable. Repeat these steps until you have added all your applicable tax codes to your account

| iux iute                          |                      |      | 🕕 Help with this pag |
|-----------------------------------|----------------------|------|----------------------|
| our account > Invoice information | ation.' Tax rates    |      |                      |
| VAT codes updated succ            | essfully.            |      |                      |
| elect account                     |                      |      |                      |
| GE Supplier - N/A - AAA36349440   | 2 •                  |      |                      |
| Registration number               | Description          | Edit | Delete               |
|                                   | Provincial Sales Tax | Ľ    | 8                    |

| Tax rate                        |                        |      | Help with this page |
|---------------------------------|------------------------|------|---------------------|
| Your account > Invoice inform   | nation.' Tax rates     |      |                     |
| VAT codes updated suc           | cessfully.             |      |                     |
| Select account                  |                        |      |                     |
| GE Supplier - N/A - AAA36349440 | 02 🗸                   |      |                     |
| Registration number             | Description            | Edit | Delete              |
| 1234567898TQ1234                | Quebec Sales Tax       | ď    | 8                   |
| PST1234-5678                    | Provincial Sales Tax   | 3    | 8                   |
| 123456789RT0001                 | Goods and Services tax | ď    | 0                   |
| 123456789RT0001                 | Harmonised Sales Tax   | ď    | 8                   |
| 1234567898TQ1234                | Retail Sales Tax       | ď    | 0                   |
|                                 |                        |      |                     |
|                                 |                        |      |                     |

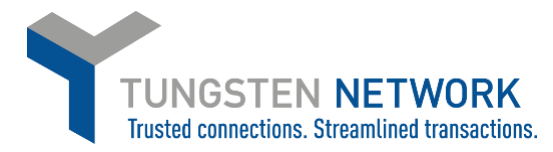

7. Now you can convert your POs into invoices and add applicable tax to each line. Click on Purchase Orders on the left side of the screen. Enter your search criteria and click Get My POs

| _                          | Criteria                                     | My PO summary                                                                                                    |
|----------------------------|----------------------------------------------|----------------------------------------------------------------------------------------------------|
| III Home                   | Customer<br>ALL ~                            | New     0       Pending     0       Accepted     0       Rejected     0       Archived     0                                                                           |
| Invoices ∨ Purchase Orders | Status Please select   PO status definitions | Refresh PO summary<br>Check this option to refresh the PO summary when<br>performing a search. Please note that checking this option<br>might make your search slower. |
| জ Customers 🗸 🗸            | PO conversion status                         |                                                                                                    |
| 🖬 Reports 🗸 🗸              | Select PO date range                         |                                                                                                    |
| ⊙ Early payment            |                                              |                                                                                                    |

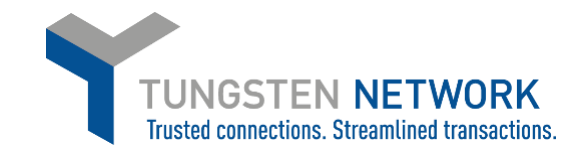

# 8. Click on the blue circle with white cross next to the PO you wish to convert into an invoice

| Select | PO number | Updated<br>PO date | Customer              | Customer TN<br>Number | Status   | Version | First line description  | Lines | Invoices | Net value | Delivery<br>Method |            |
|--------|-----------|--------------------|-----------------------|-----------------------|----------|---------|-------------------------|-------|----------|-----------|--------------------|------------|
| 0      | 360000508 | 2019-11-<br>28     | GE Wind France<br>SAS | AAA348600701          | Accepted | 3       | BATTERY, 12V LEAD<br>AC | 4     | 2        | 200.00    | -                  | Pre        |
| 0      | 360000498 | 2019-11-<br>28     | GE Wind France<br>SAS | AAA348600701          | New      | 3       | BATTERY, 12V LEAD<br>AC | 1     | 2        | 100.00    | -                  | Pre        |
| 0      | 360000599 | 2019-11-<br>28     | GE Wind France<br>SAS | AAA348600701          | New      | 1       | BATTERY, 12V LEAD<br>AC | 2     | 1        | 200.00    |                    | Pre        |
| 0      | 360000598 | 2019-11-<br>28     | GE Wind France<br>SAS | AAA348600701          | New      | 2       | BATTERY, 12V LEAD<br>AC | 1     | 1        | 100.00    |                    | Pre        |
| 0      | 360000505 | 2019-11-<br>28     | GE Wind France<br>SAS | AAA348600701          | New      | 1       | BATTERY, 12V LEAD<br>AC | 4     | 1        | 200.00    |                    | Pre        |
| 0      | 360000520 | 2019-11-<br>28     | GE Wind France<br>SAS | AAA348600701          | New      | 2       | BATTERY, 12V LEAD<br>AC | 2     | 1        | 100.00    |                    | Pre        |
| 0      | 360000593 | 2019-11-<br>28     | GE Wind France<br>SAS | AAA348600701          | New      | 3       | BATTERY, 12V LEAD<br>AC | 4     | 0        | 60050.00  |                    | Pre        |
| 0      | 360000595 | 2019-11-<br>27     | GE Wind France<br>SAS | AAA348600701          | New      | 1       | BATTERY, 12V LEAD<br>AC | 1     | 0        | 100.00    |                    | Pre        |
| 0      | 360000601 | 2019-11-<br>27     | GE Wind France<br>SAS | AAA348600701          | New      | 0       | BATTERY, 12V LEAD<br>AC | 1     | 0        | 200.00    |                    | Pre        |
| 0      | 360000597 | 2019-11-<br>27     | GE Wind France<br>SAS | AAA348600701          | New      | 0       | BATTERY, 12V LEAD<br>AC | 1     | 0        | 100.00    | -                  | Pre        |
|        | K K 1 2 3 | > >                | Page size: 10 🗸       |                       |          |         |                         |       |          | Displayin | g page 1 of 3, ite | ems 1 to 1 |

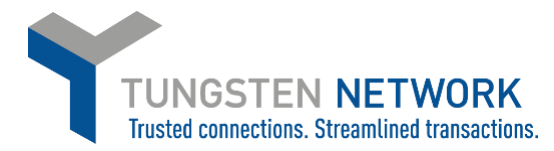

9. You can now review the PO details, click Accept. Once you have accepted the PO you will be given the Option to Convert PO.

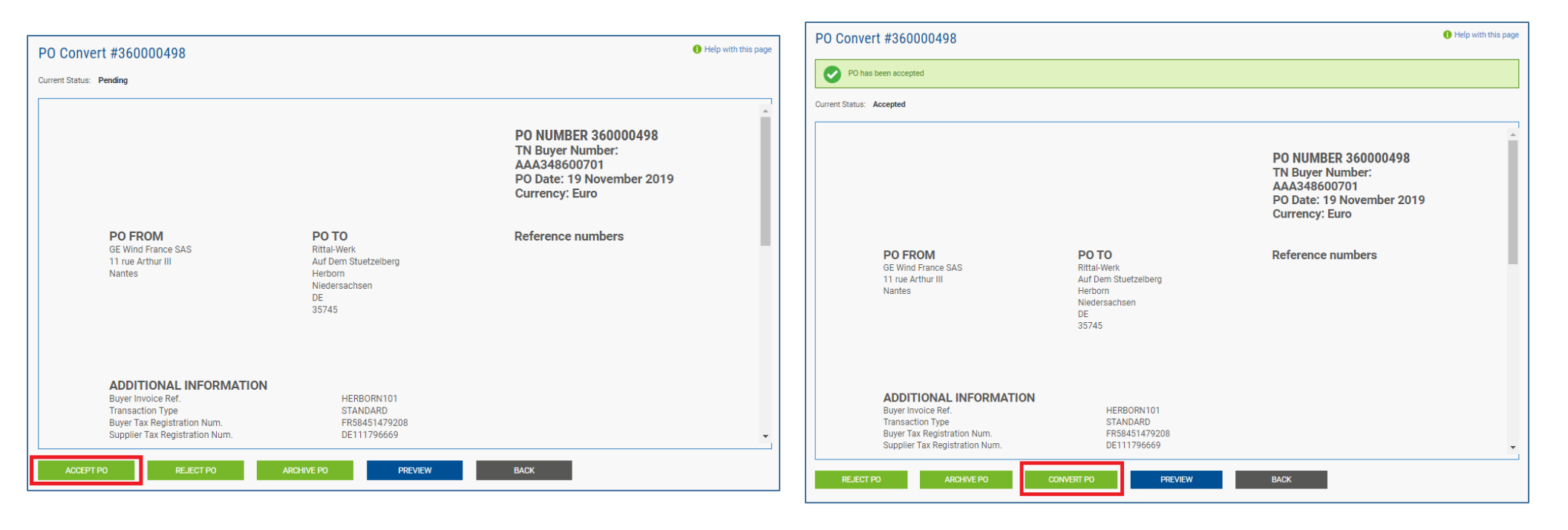

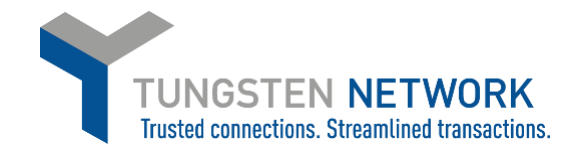

10. Enter your invoice Number. Tick the line you wish to convert into an invoice. Scroll to the right to add tax. You can add up to two tax rates per line by using the two drop downs

Help with this page

To start invoicing, please select the desired PO lines from the lines shown below. Some lines may be unavailable for invoicing depending on whether the goods/services have been received or not. For lines available for invoicing, please enter the quantity and price for the invoice line (less than, or equal to 'Qty available' and 'Price'), and choose the appropriate tax rate.

Create invoice

Enter invoice number\* Test90

Select PO line items to use

|                 |                |                 |               |                  |      |            |               |     | Apply t    | ax code to selected items      | Please<br>Please<br>APPL | e select v<br>e select v<br>Y TO SELECTED ITEMS |
|-----------------|----------------|-----------------|---------------|------------------|------|------------|---------------|-----|------------|--------------------------------|--------------------------|-------------------------------------------------|
| Shipment<br>No. | Qty<br>ordered | Qty<br>received | Qty<br>billed | Qty<br>available | UoM  | Unit price | Net<br>amount | Qty | Unit price | Tax rate                       |                          | Tax amount                                      |
| 1               | 10             | 0               | 0             | 10               | Each | 10.00000   | 100.000       | 10  | 10.00000   | Please select<br>Please select | *<br>*                   | 1.<br>2.                                        |
| 4               |                |                 |               |                  |      |            |               |     |            |                                |                          | Þ                                               |
| BACK            |                | CREATE IN       | IVOICE        |                  |      |            |               |     |            |                                |                          |                                                 |

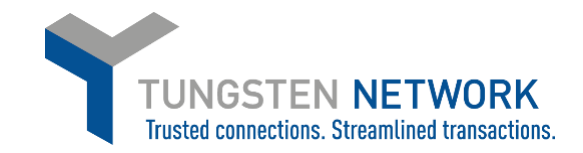

#### Select PO line items to use Apply tax code to selected items Please select ¥ Please select ~ APPLY TO SELECTED ITEMS Qty Shipment Qty Qty UoM Unit price Qty Unit price Tax rate Tax amount Qty Net available No. ordered received billed amount 1 10 0 0 10 10.00000 100.000 1 Each 10 10.00000 Please select 1. v Please select 2. Quebec Sales Tax Provincial Sales Tax . ► -4 Goods and Services tax Harmonised Sales Tax Retail Sales Tax BACK QST Exempt PST Exempt GST Exempt HST Exempt RST Exempt Select PO line items to use Apply tax code to selected items Please select v Please select ~ APPLY TO SELECTED ITEMS Shipment Qty Qty Qty Qty UoM Unit price Net Qty Unit price Tax rate Tax amount No. billed available ordered received amount 10.00000 10 0 0 10 1 1 Each 100.000 10 10.00000 Quebec Sales Tax ¥ 1. 10 2. 5 Harmonised Sales Tax 🗸 BACK

### 11. When you have selected your tax rate add the amount. Click Create Invoice

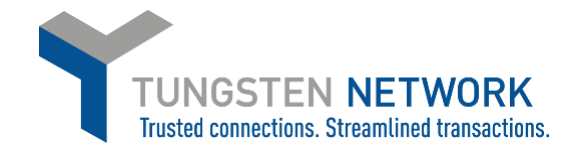

## 12. Review the Invoice details and click confirm to proceed or Back to make a change

| PO Co                                         | nvert #3              | 50000498    |                                            |        |      |            |                                          |               |            | 🚯 Help with this page |
|-----------------------------------------------|-----------------------|-------------|--------------------------------------------|--------|------|------------|------------------------------------------|---------------|------------|-----------------------|
| Create in<br>Invoice<br>Test90                | voice<br>number       |             |                                            |        |      |            |                                          |               |            |                       |
| Line                                          | PO line<br>reference  | Description | Shipment No.                               | Qty    | UoM  | Unit price | Tax rate                                 | Tax amount    | Net amount | Gross amount          |
| 1                                             | 1                     | BATTERY,    | 1                                          | 10.000 | Each | 10.00000   | Quebec Sales Tax<br>Harmonised Sales Tax | 10.00<br>5.00 | 100.00     | 115.00                |
| Summary                                       |                       |             |                                            |        |      |            |                                          |               |            |                       |
| No. of li<br>Sub toti<br>Total ta<br>Net tota | ines<br>al<br>x<br>al |             | 1<br>EUR 100.00<br>EUR 15.00<br>EUR 115.00 |        |      |            |                                          |               |            |                       |
|                                               | BACK                  | CONFIRM     |                                            |        |      |            |                                          |               |            |                       |

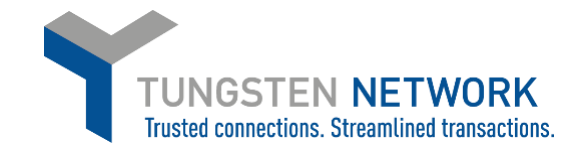

| nvoice #: Test90                                       |           |                                                                                                    | <ul> <li>Help with this page</li> <li>How to create an invoice or credit no</li> </ul>                                    |
|--------------------------------------------------------|-----------|----------------------------------------------------------------------------------------------------|----------------------------------------------------------------------------------------------------|
| our details                                            |           |                                                                                                    | Invoice details                                                                                                    |
| Your name 🕢 Start typing to search Your tel Your email | •         | GE Supplier<br>1 Smith Street<br>Vancouver<br>British Columbia<br>VKK 2N2<br>CANADA<br>Sending goods from a different address than the invoice address?<br>No - They're the same | Invoice number<br>Test90<br>Document type<br>Invoice<br>Invoice date<br>2020-03-10<br>Tax point date •<br>Delivery date • |
| ho you are invoicing                                   |           |                                                                                                    |                                                                                                    |
| Name 🚱<br>Start typing to search<br>Tel                | 0         | GE Wind France SAS<br>11 rue Arthur III<br>Nantes<br>44200                                                                                                    | Currency<br>Euro<br>Purchase order (P0) number*                                                                           |
| Email                                                  | eader fie | VAT registration number FR58451479208<br>Sending goods to a different address than the invoice address?<br>No - They're the same $\checkmark$                                    |                                                                                                    |
| Bill of lading 🥝                                       |           | Account code 🥥 Notes to your customer 🥝                                                                                                    |                                                                                                    |
| Delivery note number 🤣                                 |           | Cost centre 🤪                                                                                                    |                                                                                                    |
| Customs declaration date                               | =         |                                                                                                    |                                                                                                    |
| Customs office 🥹                                       |           |                                                                                                    |                                                                                                    |
| Custome declaration number                             | 0         |                                                                                                    |                                                                                                    |
| Castoriis declaration number                           |           |                                                                                                    |                                                                                                    |

13. Add any additional details to your invoice

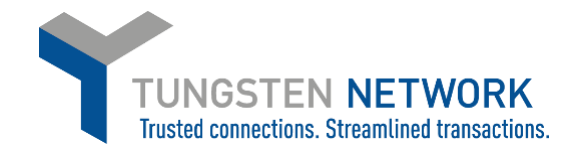

14. If you are invoicing SSS or Healthcare you may enter a freight line if required by clicking "ADD" in the Invoice items section

GE Oil & Gas and GE Renewable Energy do not accept Freight lines and you will not have this option

15. Upload any relevant attachments and enter any further details which are relevant to your invoice

| Attachments 🚱                            | File types we accept 🕚                                                                                                    |
|------------------------------------------|----------------------------------------------------------------------------------------------------|
|                                          | Your customer allows a maximum of 5 attachments.                                                                                                  |
| SELECT AND                               | I ne maximum tile upload size is 12 MB.<br>UPLOAD Please note that the digitally signed off created by Tungsten Network will be the legal invoice |
|                                          | document.                                                                                                    |
|                                          | In order to avoid any tax risk at audit, please do not attach any duplicate invoices.                                                             |
|                                          | in case attachments are necessary please ensure they are clearly marked as "copy and not for tax<br>purposes".                                    |
| Cash accounting Q                        |                                                                                                    |
|                                          |                                                                                                    |
|                                          |                                                                                                    |
| Margin scheme 📀                          |                                                                                                    |
|                                          |                                                                                                    |
|                                          |                                                                                                    |
|                                          |                                                                                                    |
|                                          |                                                                                                    |
| yment terms                              |                                                                                                    |
| yment terms                              |                                                                                                    |
| yment terms<br>Late payment conditions 🚱 |                                                                                                    |
| yment terms<br>Late payment conditions 🕢 |                                                                                                    |
| yment terms                              |                                                                                                    |
| yment terms                              |                                                                                                    |
| yment terms                              |                                                                                                    |
| yment terms                              |                                                                                                    |
| rment terms                              |                                                                                                    |
| yment terms                              |                                                                                                    |
| yment terms                              |                                                                                                    |
| yment terms                              | "Remit to" bank                                                                                                    |

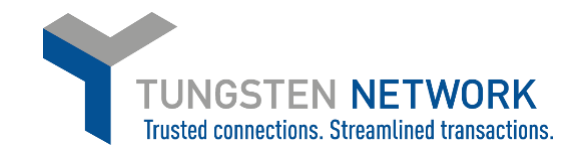

### 16. Review and Click Send

| Summary |             |              |
|---------|-------------|--------------|
|         |             | Invoice (€)  |
|         | Total net   | 100.00       |
|         | Total tax   | 15.00        |
|         |             | Undo changes |
|         | Total gross | 115.00       |
| SAVE    | REVIEW      | SEND         |
|         |             |              |

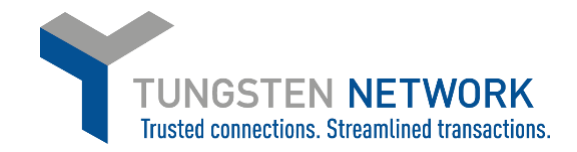

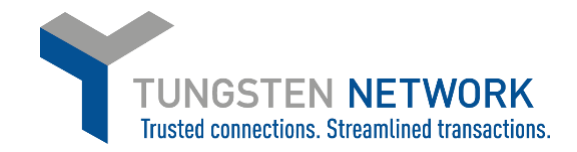

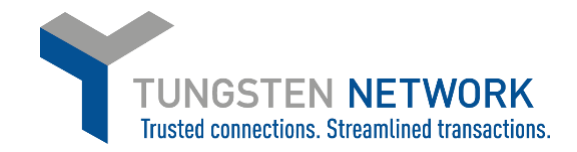